## Becky!メール設定方法 【IMAP 設定編】

1、上部メニューから【ツール】- 【メールボックスの設定】をクリックしま す

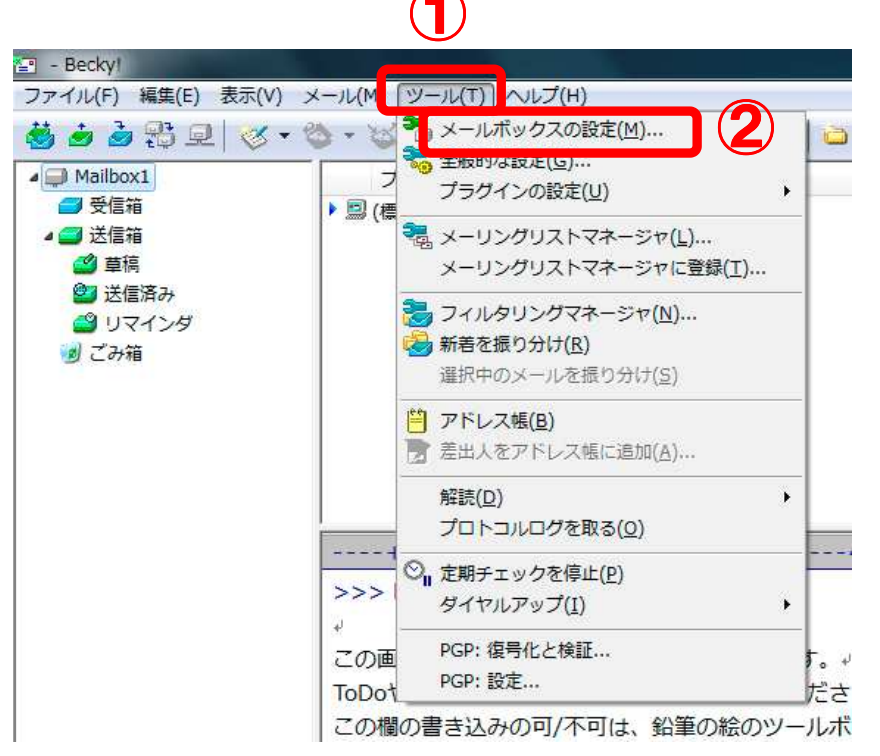

2、上部タブの【基本設定】をクリックし、各項目を入力します

| 名<br> <br>  メ | a)( <u>N</u> ):<br>ールアドレス( <u>A</u> ) | 上田<br>): mail·   | 太郎<br>-test@po15 | .ueda.ne.jp |          |                  |       |         |       |
|---------------|---------------------------------------|------------------|------------------|-------------|----------|------------------|-------|---------|-------|
| ÷             | ーバー情報ー                                |                  |                  |             | 受信プロ     | י(ב)וובאו        | IMAP  | 4rev1   | 8     |
| I             | MAPサーバー(含                             | 受信)( <u>M</u> ): | mbox.ued         | a.ne.jp     |          |                  |       | ] 🔲 IMA | PS    |
| s             | MTPサーバー(                              | 送信)( <u>S</u> ): | mbox.ued         | a.ne.jp     |          |                  | OP25B | SM      | TPS   |
| L             |                                       | mail-te          | st@po15.ue       | da.ne.jp    | パスワード(   | <u>P):</u> [**** | **    |         |       |
| 2             | 謳方式(出)                                | ◎標準              |                  | OCRA        | 4M-MD5 🤇 | NTLM             |       |         |       |
|               | 記動時に接続                                | 휹( <u>C</u> )    | <u>□</u> メ−/     | ボックスを開      | 氷と同時に接   | 続(∐)             |       |         |       |
| 名             | 前:あなたの名                               | 前を入力し            | ます。              |             |          |                  |       |         | _     |
| τī            | に入力されたネ                               | ろ前は、メー           | ルアドレスと           | 対になって、      | あなたが送信   | するメール(           | の差出人  | .欄(Fron | n:)(2 |
| 定             | 5れます。                                 |                  |                  |             |          |                  |       |         |       |

| 項目        | 入力内容                      |
|-----------|---------------------------|
| 名前        | 『名前』を入力します *差し出し人名になります   |
| メールアドレス   | 『 メールアドレス 』を入力します         |
| 受信プロトコル   | 『 IMAP4rev1 』を選択します       |
| IMAP サーバー | 『 mbox.ueda.ne.jp 』を入力します |
| SMTP サーバー | 『 mbox.ueda.ne.jp 』を入力します |
|           | 『 OP25B 』を選択します           |
| ユーザーID    | 『 メールアドレス 』を入力します         |
| パスワード     | 『 メールパスワード 』を入力します        |
| 認証方式      | 『標準』を選択します                |

3、上部タブから【詳細】をクリックし各項目を入力して【OK】をクリックします

| 甘士記字 1                                                                                                    |                                                                           |                   |                  |
|----------------------------------------------------------------------------------------------------|---------------------------------------------------------------------------|-------------------|------------------|
| 本本設定  1                                                                                                    | 如元    ノニル/ FDX    又   <br>ポート母子                                           |                   |                  |
| SMTP:                                                                                                    | 587 (標準: 25)                                                              |                   |                  |
| POP3:                                                                                                    | 110 (標準: 110)                                                             | フーザーID(U):        |                  |
| IMAP <u>4</u> :                                                                                                    | 143 (標準: 143)                                                             | パスワード(2):         |                  |
| -SSL/TLS                                                                                                    |                                                                           | ※ 省崎崎は文信用の1       |                  |
| 受信用(C)                                                                                                    | デフォルト 🔽                                                                   | POP before SMTP&  | 朝                |
| 送信用①:                                                                                                    | デフォルト                                                                     | 認証後 300 ミリ秒待      | っ 認証用サーバー        |
|                                                                                                    |                                                                           |                   | DERDET(一(十,次少百)) |
| ☑ クライアン                                                                                                    | 小証明書を使用(E) 🛄                                                              | COMIT & COMIT     | SOBLICIA (C/A)   |
| IMAP関連                                                                                                    |                                                                           |                   |                  |
| the state of the state of the s | Ø:                                                                        | 接続時にフォルタ          | (の未読数を更新(⊻)      |
| I <u>M</u> APフォル                                                                                                    | iサーバー上に置く(T)                                                              | ごみ箱のファイル名:        | Trash            |
| I <u>M</u> APフォル<br>■ごみ箱を                                                                                                    | もこじこ トロ 卑乙(1)                                                             | 草稿のファイル名:         | Draft            |
| I <u>M</u> APフォル<br>▼ごみ箱な<br>■草稿を                                                                                                    |                                                                           |                   | (Court)          |
| I <u>M</u> APフォル<br><b>▽</b> ごみ箱な<br>□ 草稿を<br>□ 送信済                                                                                                    | ティーエに直くで/<br>みをサーバー上に置く(E)                                                | 送信済みのファイル名:       | Sent             |
| IMAPフォル<br>■ ごみ箱を<br>■ 草稿を<br>■ 送信済<br>■ 拡張ネ                                                                                                    | テーバーエに置く( <u>E</u> )<br>みをサーバー上に置く( <u>E</u> )<br>ームスペースをフォルダ表示( <u>i</u> | 送信済みのファイル名:<br>1) | aent             |

| 項目           | 入力内容            |
|--------------|-----------------|
| SMTP サーバポート  | 『 587 』を入力します   |
| IMAP4 サーバポート | 『 143 』を入力します   |
| SMTP 認証      | チェックを入れます       |
|              | 『 LOGIN 』を選択します |
| ESMTP を使用    | チェックを入れます       |

以上で設定は完了です